#### **SchoolNet Secure Tester**

- Provides a secure testing environment for students taking tests online.
- While testing, students will not be able to access other programs (calculators, web browsers, etc.) on the same computer.
- Used for Grade 3 re-take and summer programming posttests
- Supports the following:
  - Windows
  - MacOS
  - ChromeOS (Chromebook)
- Does NOT support iPad
- Students <u>MUST</u> log into SchoolNet (<u>tn-student.schoolnet.com</u>) in a browser and set their permanent password <u>before</u> logging into the Secure Tester application

## **SchoolNet Secure Tester Installation**

- Secure Tester must be loaded to each testing device.
- Installation guides:
  - <u>Secure Tester Installation and User Guide (Mac and Windows)</u>
  - Secure Tester for Chromebook Installation
- Important: Secure Tester Install must point to each district's URL:
  - https://tn.schoolnet.com/<mark>tenant\_id</mark>
  - Tenant ID = District Number (no leading zero)
  - Example: https://tn.schoolnet.com/171 for Alamo
    - https://tn.schoolnet.com/61 for Cleveland City
- Pearson Customer Support is available to help answer your questions and troubleshoot technical issues:
  - Phone: (888) 711-7724
  - Hours: 6:30am 4:30pm CT

## Downloading Secure Tester (MACs and Windows)

- Sign in to the Schoolnet support site at <u>https://support.schoolnet.com</u>
  - Username: support
  - Password: iloveschoolnet
- Select Secure Tester from the drop-down, and then click Search
- Click the **Download** button below the latest Secure Tester version (2.3.7 Win; 1.4.5 Mac)
- Click Save File.
- Double-click the download to launch the Secure Tester Setup Wizard, which will guide you through the rest of the installation process.

# Setting up Secure Tester (Mac/Win)

- When prompted, enter your district's Schoolnet URL.
  - Caution: This URL cannot be changed after installation is complete. Secure Tester must be uninstalled then reinstalled to make changes to this information.
- URL: https://tn.schoolnet.com/tenant\_id
- Tenant ID = District Number (no leading zero)
  - Example: https//tn.schoolnet.com/171 for Alamo;
  - https//tn.schoolnet.com/61 for Cleveland City

| 🗒 Secure Tester Setup                                                            |                          |  |  |  |
|----------------------------------------------------------------------------------|--------------------------|--|--|--|
| Schoolnet Configuration                                                          | 🙆 schoolnet <sup>.</sup> |  |  |  |
| Please enter the Schoolnet URL:                                                  |                          |  |  |  |
| https://team-assess-st.sndev.net/                                                |                          |  |  |  |
| Verify                                                                           |                          |  |  |  |
| While running, Secure Tester will prevent access to the Windows task manager and |                          |  |  |  |
| Back Next                                                                        | Cancel                   |  |  |  |

## Downloading Secure Tester (Chromebook)

- Sign into the Admin Console for your domain.
- In the Admin Console, go to Devices > Chrome Management.
- Click Device settings
- Scroll down to Kiosk Settings, and then click apps & extensions page.

| ≡ Google Admin                                            | Q Search for users, groups or settings                                                                                                    | 8 9 🖩 🚺                        |
|-----------------------------------------------------------|----------------------------------------------------------------------------------------------------|--------------------------------|
| Device management > Chrome >                              | Settings 👻                                                                                                    | WHAT'S NEW                     |
| Search for organizational units                           | USER & BROWSER SETTINGS DEVICE SETTINGS                                                                                                    | MANAGED GUEST SESSION SETTINGS |
| - tn8.us                                                  | + Search or add a filter                                                                                                    |                                |
| Google Classroom<br>Level2Support<br>Pearson<br>Schoolnet | Klosk settings   The new apps & extensions page centralizes all app & extension provisioning:   • Configure klosk apps   • Set an app to auto-launch   • Configure additional settings on the auto-launched app, such as   • Device health monitoring   • Device system log upload | ~                              |
|                                                           | Screen rotation                                                                                                    |                                |

### Downloading Secure Tester (Chromebook)

- Find Schoolnet Secure Tester in the Total to Install column
- Click Select for the Schoolnet Secure Tester kiosk app that shows Pearson as the publisher, and then click Save.

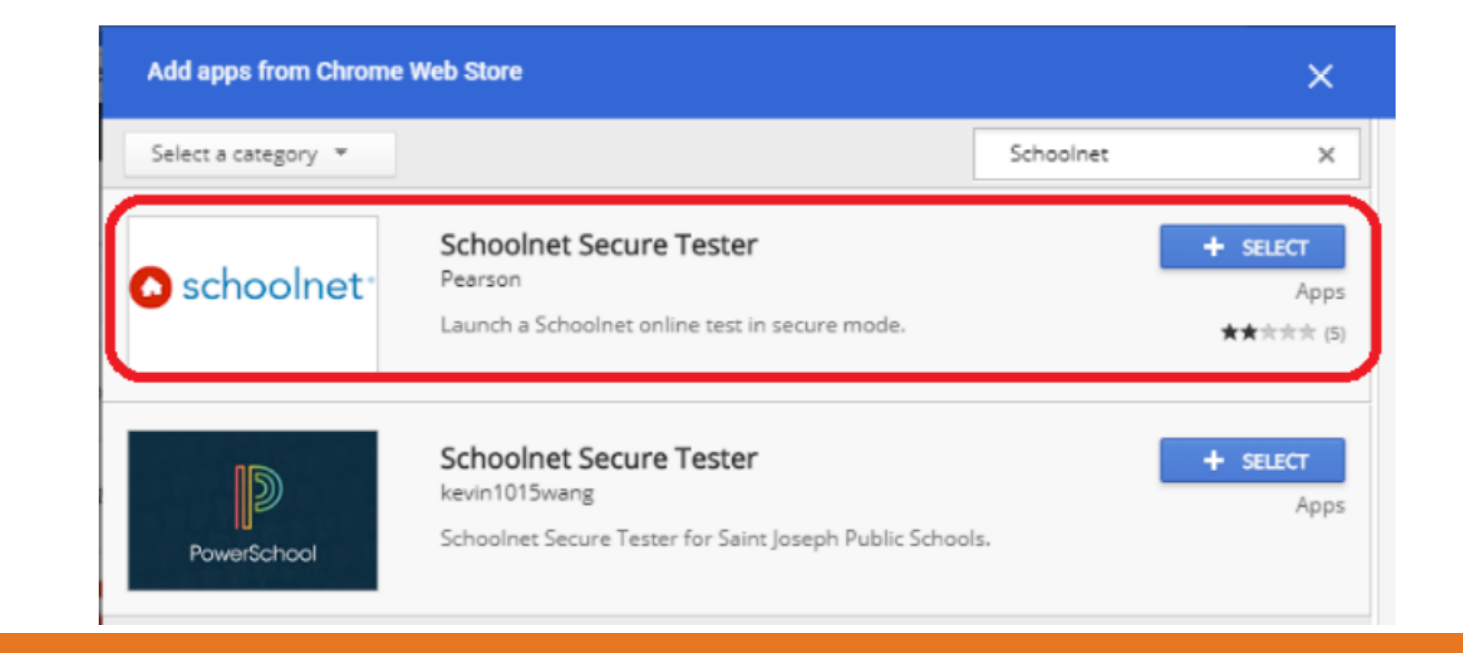

## Setting up Secure Tester (Chromebook)

- In the Admin console, go to Device Management > Chrome Management.
- Click Apps & extensions.
- Click Schoolnet Secure Tester.
- Under Kiosk Settings,
  - scroll down to **Policy for extension** and add the following json with the correct schoolnet URL.
    - https://tn.schoolnet.com/tenantid

| USERS & BROWSERS         |                               | KIOSKS | MANAGED GUE                                                      | EST SESSIONS  |     |
|--------------------------|-------------------------------|--------|------------------------------------------------------------------|---------------|-----|
| + Search or add a filter |                               |        | Schoolnet Secure Tester                                          | Î             | (†) |
| Арр                      | Installation policy           |        | Locally applied 🔝                                                |               |     |
| Auto-launch app          | None<br>Inherited from tn8.us | Ŧ      | Inherited from Google default<br>Set Keyboard Top Row as FN Keys |               |     |
| Schoolnet Secure Tester  | Installed 👻<br>Locally added  |        | Inherited from Google default                                    |               |     |
|                          |                               |        | {                                                                |               |     |
|                          |                               |        | "url": { "Value": " <u>https://centercity.sch</u><br>}           | oolnet.com" } |     |
|                          |                               |        | Locally applied 💌                                                |               | _   |

#### **Testing Secure Tester Installation**

#### Steps for students to launch Secure Tester:

- 1. Launch Secure Tester (icon loaded to device)
- 2. Agree to the following prompt:

#### Do you trust https://tn.schoolnet.com?

• This site wants to take control of your PC.

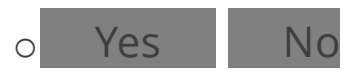

- 3. Student enters:
  - User Name
  - Password;
  - Online Passcode for sample test (WU8WA3LY8)
- 4. click Login

| <b>m</b> ?  | SecureTester |
|-------------|--------------|
| C.          |              |
| lease login | to begin     |
| ername:     |              |
| ssword:     |              |

Cancel

Login

Online Passcode:

Schoolnet

#### **Thank You!**

Contact info or Questions?

Permission is granted to use and copy these materials for non-commercial educational purposes with attribution credit to the "Tennessee Department of Education". If you wish to use these materials for reasons other than non-commercial educational purposes, please contact Joanna Collins (Joanna.Collins@tn.gov).

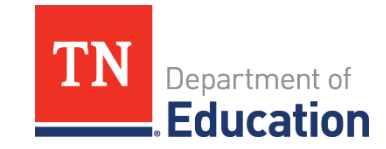

© Tennessee Department of Education